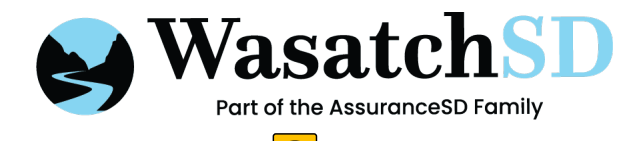

## CARETIME MOBILE APP INSTRUCTIONS

## LOGIN

To log in, each caregiver must enter the following information:

- 1. Agency Code: This code is specific to your agency
- 2. **User Code:** Your agency will be able to provide this code to you. Every caregiver has a unique code
- 3. Date of Birth
  - **iPhone users:** You will have to scroll to the correct month, day, and year.
  - Android users: You will need to use the calendar picker to select the correct date See next page for detailed instructions.

| 8:16                   |          | ••1          | <b>?</b> • |
|------------------------|----------|--------------|------------|
|                        |          |              |            |
| CARETIME               |          |              |            |
|                        |          |              |            |
| AGENCY CODE<br>34      |          |              |            |
| USER CODE<br>2818      |          |              |            |
| BIRTH DATE<br>1/1/2000 |          |              |            |
| LOGIN                  |          |              |            |
|                        |          |              |            |
|                        |          |              |            |
|                        |          |              |            |
|                        |          |              |            |
|                        |          |              | Done       |
| October<br>November    | 29       | 1997<br>1998 |            |
| December               | 31       | 1999         |            |
| January                | 1        | 2000         |            |
| February               | 2        | 2001         |            |
| March                  | <b>3</b> | 2002<br>2003 |            |

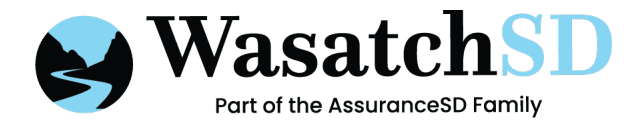

## CARETIME MOBILE APP INSTRUCTIONS

#### LOGIN FOR ANDROID USERS

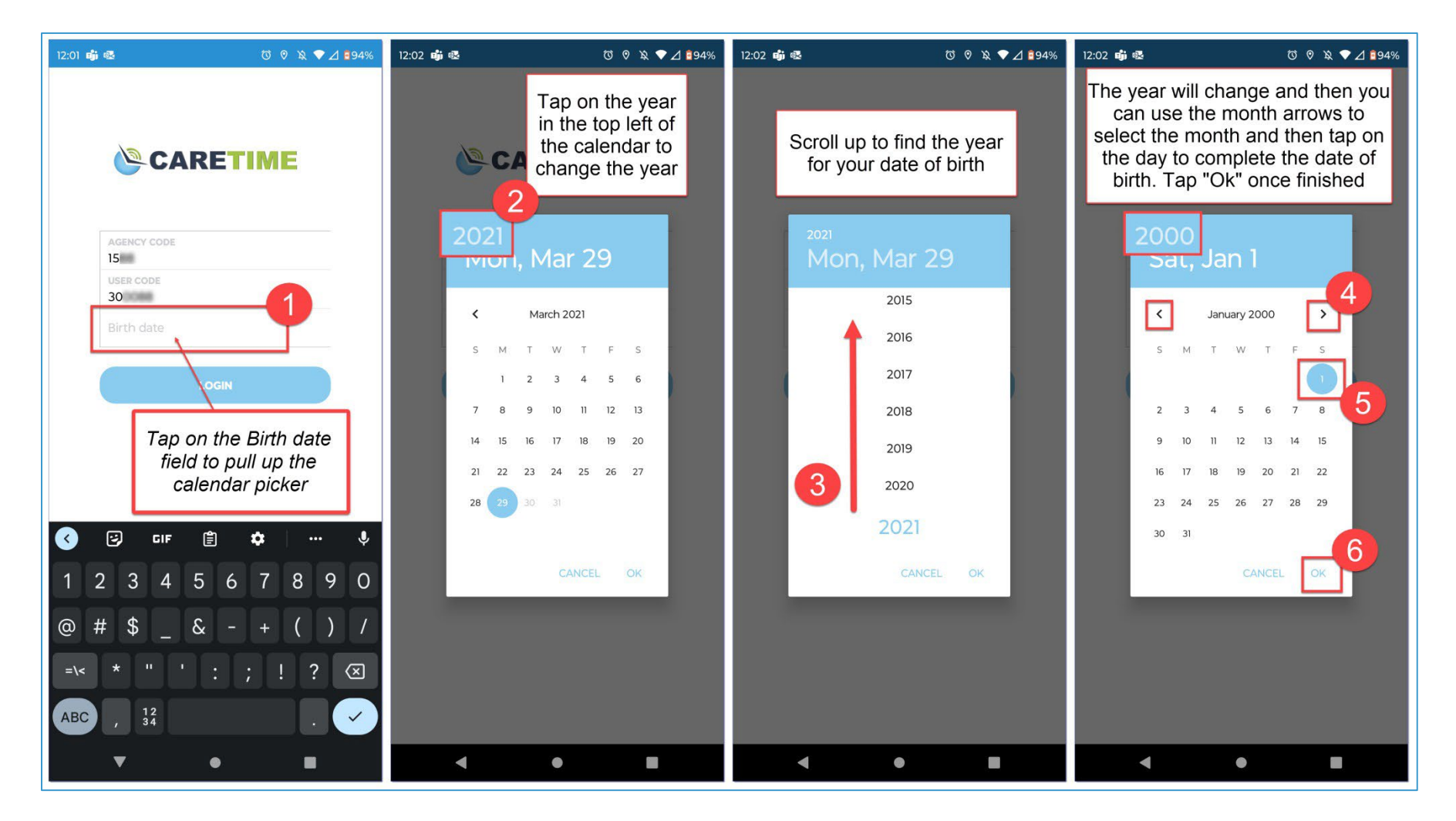

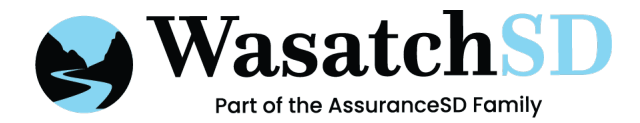

#### **CLOCK IN**

To clock in, tap on the applicable client under Assigned Jobs, Jobs Nearby, or Today's Scheduled Jobs.

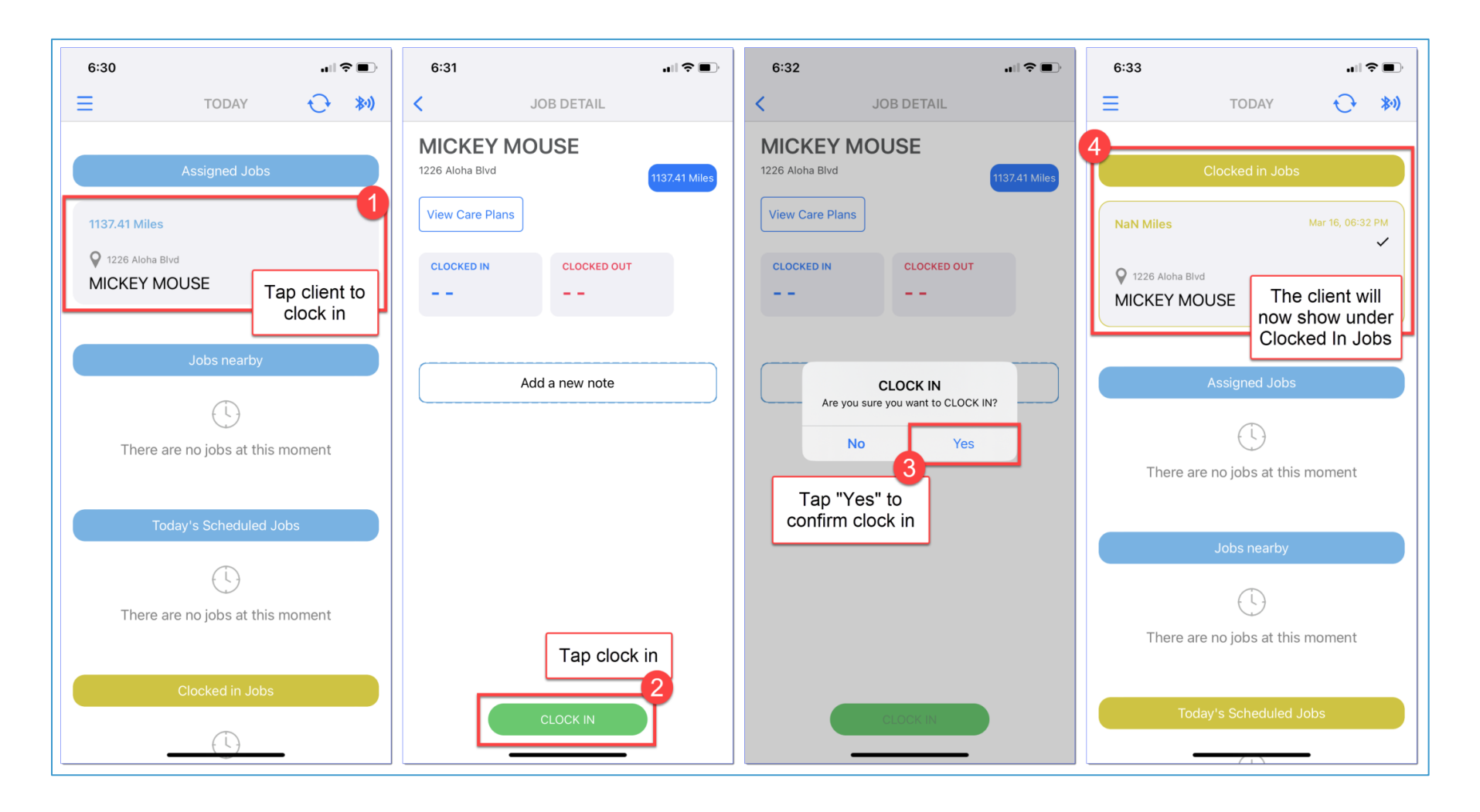

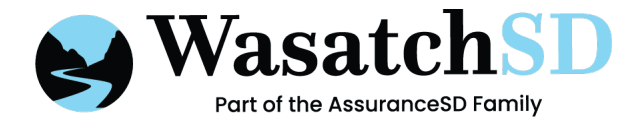

#### LOCATION EXCEPTION

If you are not at the client's address you may see a pop up to enter a location exception (if enabled).

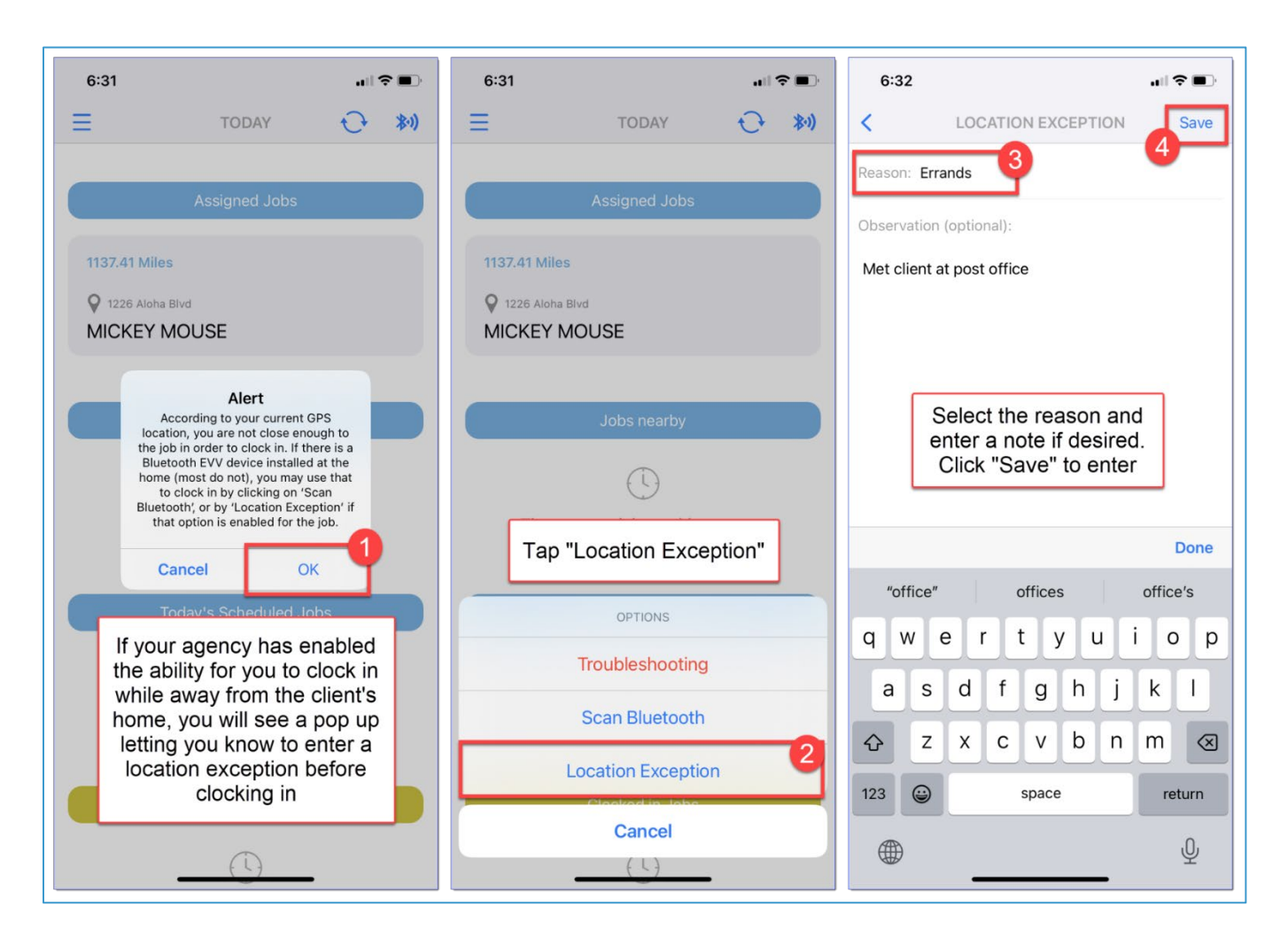

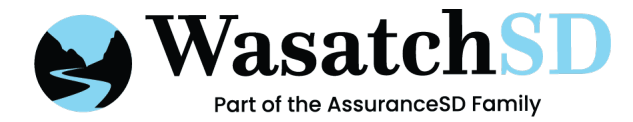

#### **ENTERING ACTIVITY CODES**

**Note:** this will only pop-up if required for the specific client.

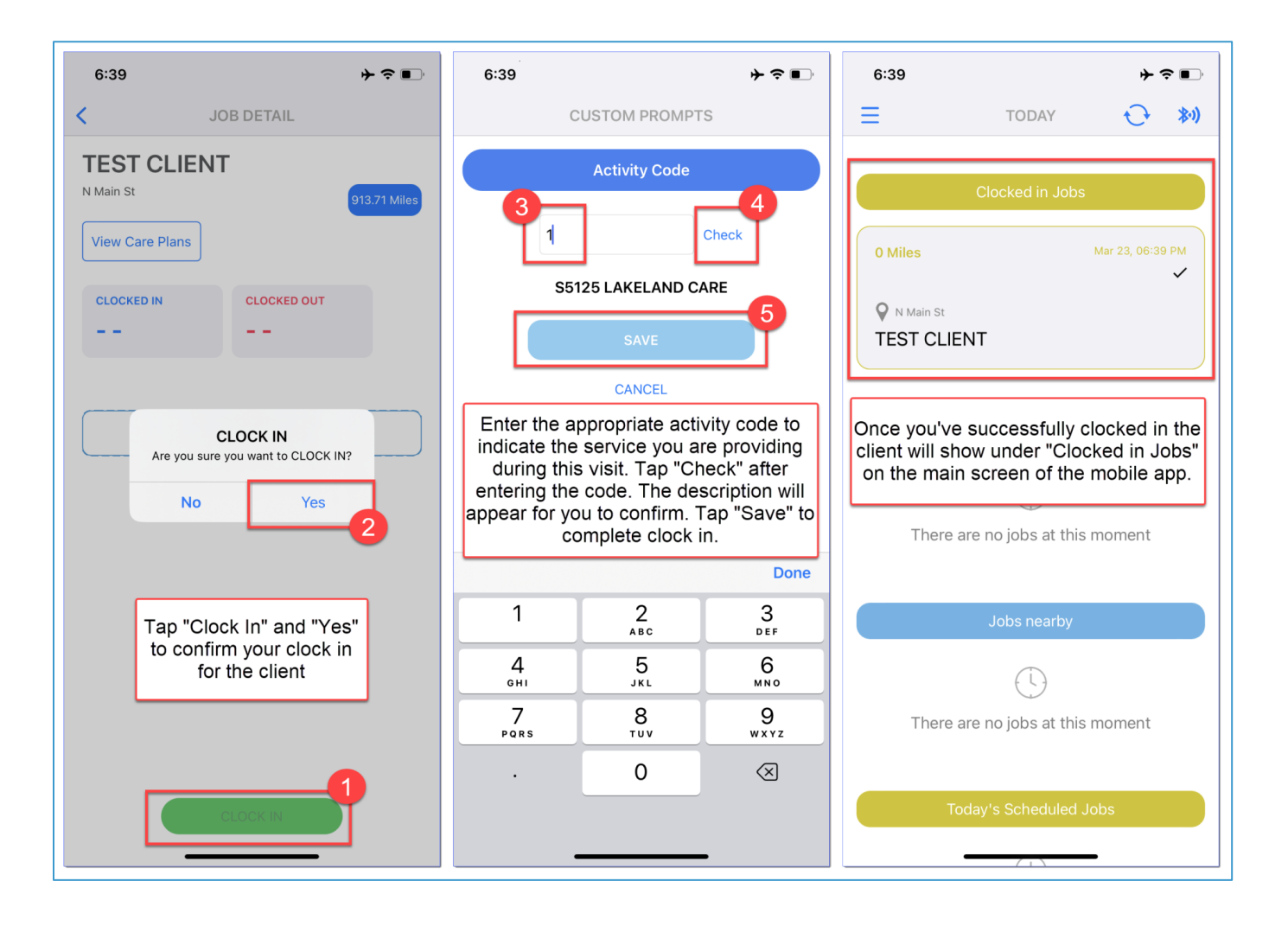

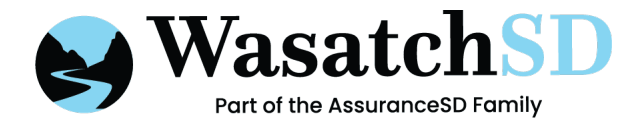

## CARETIME MOBILE APP INSTRUCTIONS

#### **CLOCK OUT**

To clock out, tap the client under "Clocked In Jobs". Then tap clock out. If applicable, you may be prompted to answer questions about what you did during the visit.

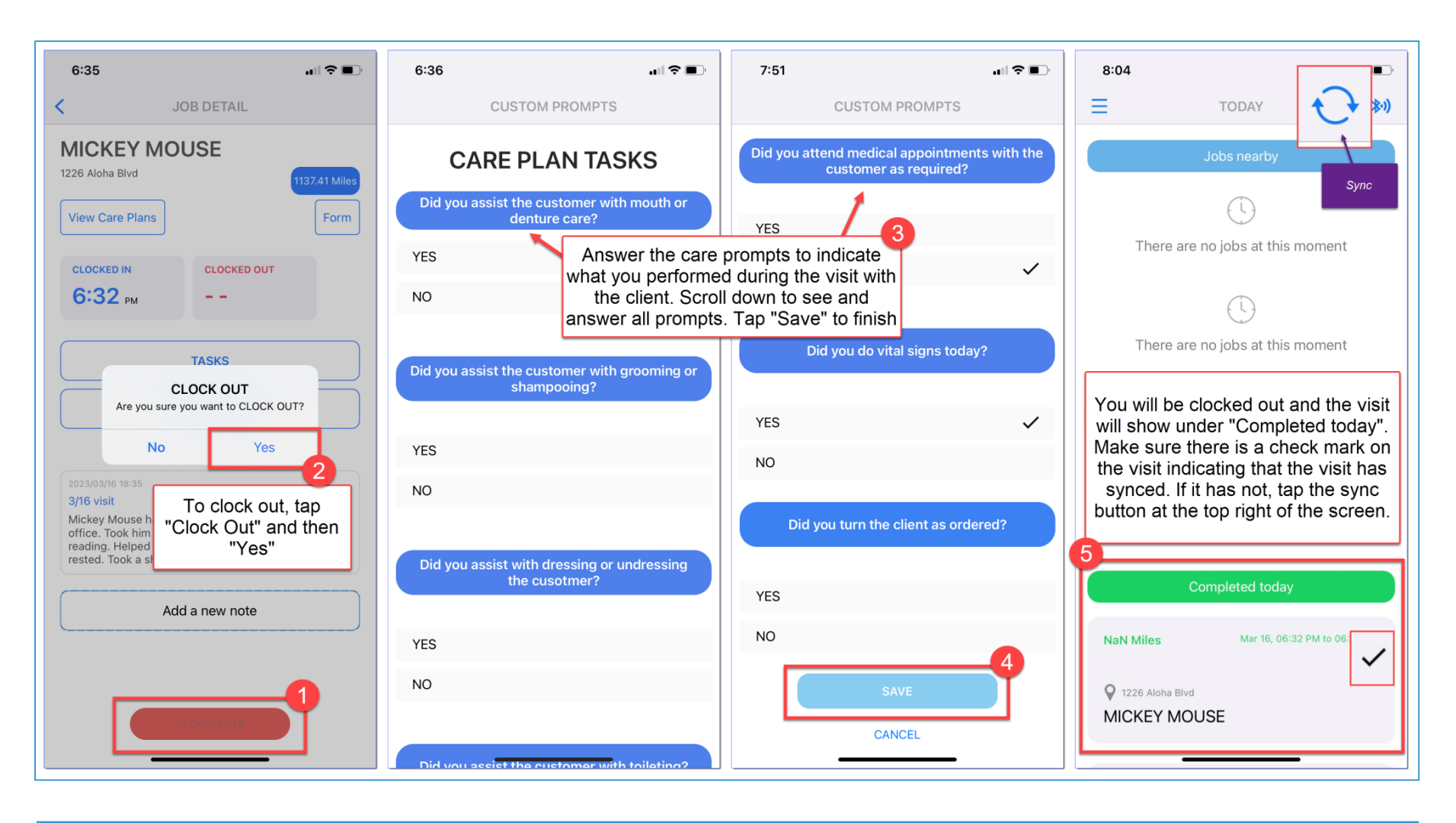

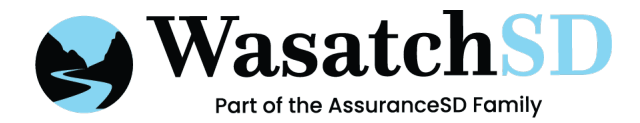

# CARETIME MOBILE APP INSTRUCTIONS

### **CLOCK OUT**

You will also be prompted to have your client provide their signature, as well as your own before you can complete clocking out.

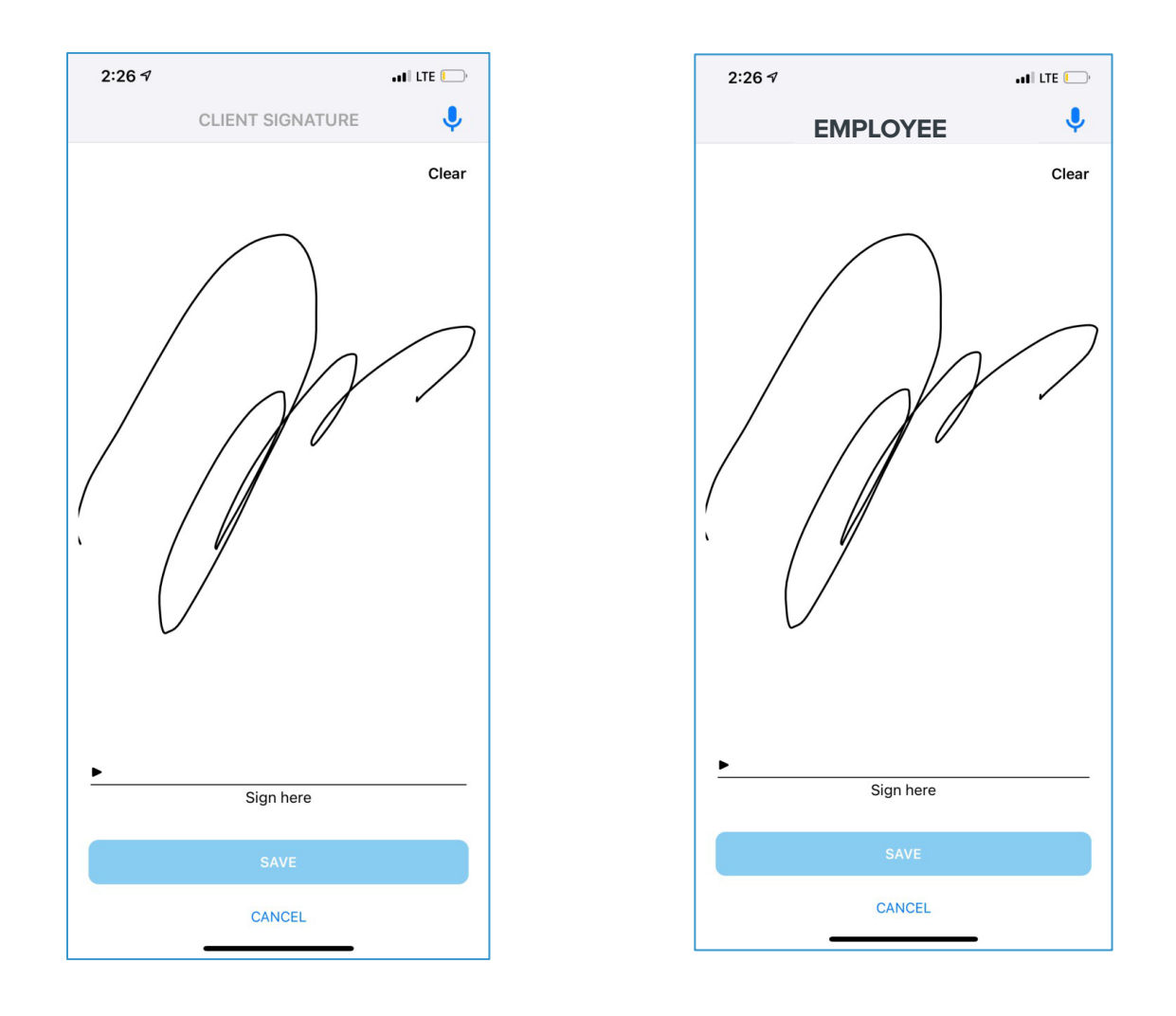